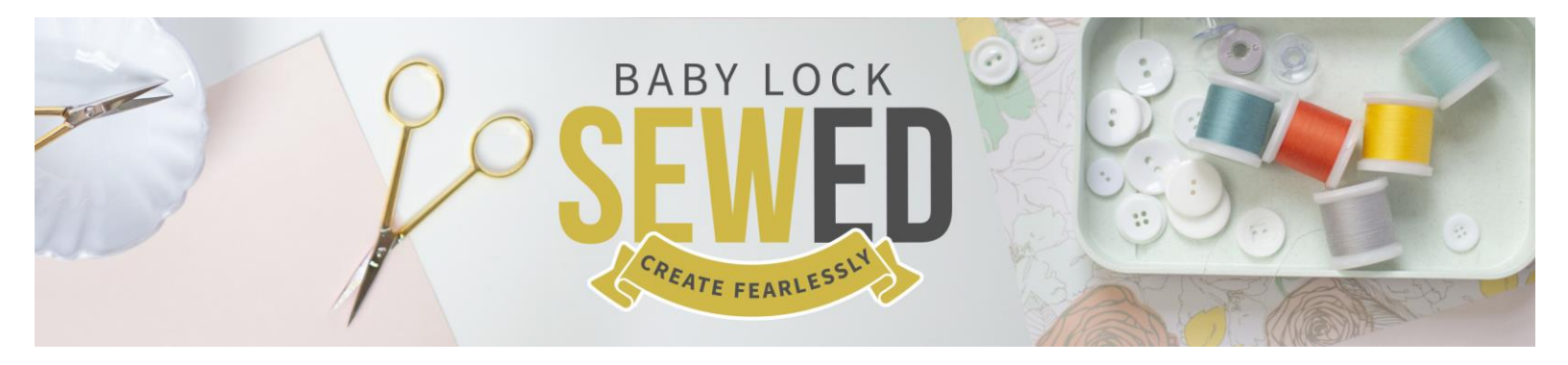

## Art & Stitch Learn How to Design with Background Fills

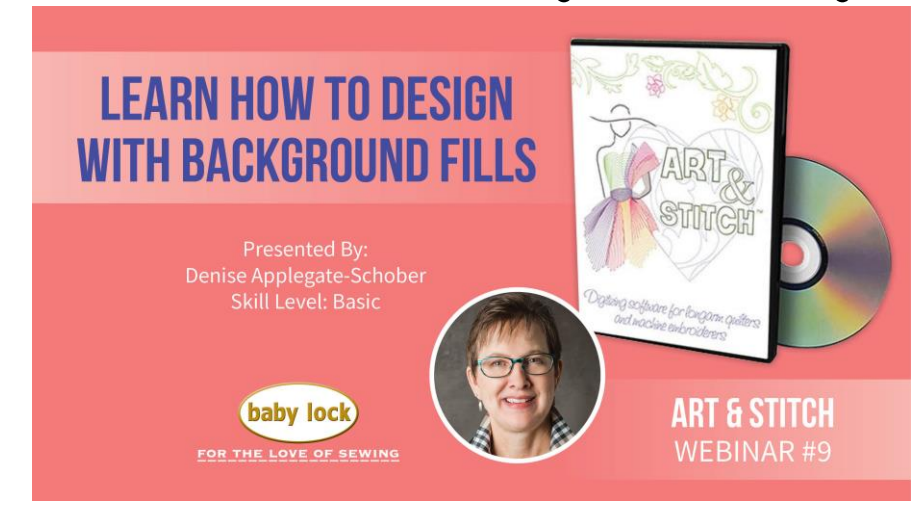

- 1. Lesson 1- Let's look at what we can use for a fill.
  - a. Open Piano Keys in the Library Creative Fills
  - b. Right Mouse Click Features
    - i. Cut
    - іі. Сору
    - iii. Paste
    - iv. And More!
    - v. Short Cuts
    - vi. Dropdown Arrow More hidden information
  - c. Transform
    - i. Bridge Concave Top
      - 1. Curves the top of the design down
      - 2. Resize
      - 3. CTRL D Duplicate
        - a. Rotate
        - b. Flip vertical
        - c. Reposition
      - 4. Making a new border with open space
      - 5. You can repeat design
      - 6. Clear everything

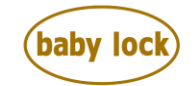

FOR THE LOVE OF SEWING

- 7. Open Piano keys back up
- ii. Bridge Concave Bottom of the same design
  - 1. Play seeing what designs you can create by moving the design and making something new.
  - 2. Don't forget to save if you like the design you created or transformed.
- iii. Double Concave Bridges
- iv. Bridge Convex Top
- v. Bridge Convex Bottom
- vi. Double Convex Bridges
  - 1. Both sides curve
  - 2. The look is very different with this transform
- vii. Concaved Top Convex Bottom
- viii. Convex Top Concaved Bottom
- ix. Pennant Right
  - 1. Great design for the tumbler block
  - 2. Duplicate and mirror
  - 3. Repeat
  - 4. View one row
  - 5. When selecting your Area with the Pro-Stitcher select multipoint area.
- x. Pennant Left
- d. Open different Creative Fills to see if the look is something you like.
  - i. You may find the design changes 1/2 to look good and the other 1/2 may look distorted.
  - ii. Some of the designs can be used for edge to edge quilting.
  - iii. Pebbles transform
- e. Transform works with blocks and other designs.
  - i. You never know until you try using the transform
  - ii. Try and save what you like.
  - iii. Think about making a folder to save your new transformed designs in.
- f. Open the library and click on block patterns-Click on Squarish
  - i. Transform double
  - ii. Try as a border
  - iii. Transform and get creative!

## Questions from Live Session <u>www.sewedclasses.com</u>

- 2. Lesson 2 Panto Edge to Edge
  - a. Meandering anything small tall
    - i. Background fill meander
    - ii. You can add designs where the red circles are located
    - iii. Template to help with size and placement
    - iv. The free downloadable

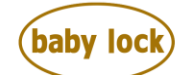

FOR THE LOVE OF SEWING

- v. The star icon is the library
- b. The design you select needs to have the start and stop in the same area on a side/top/bottom of the design.
  - i. Cannot be in the middle of the design without needing to change.
  - ii. You are going to make a V shape with the start and end point
- c. The Sheep Click and open
  - i. The start is left
  - ii. The end is right
  - iii. We can move to the bottom together to create the V shape
  - iv. Add nodes and move to the bottom of the sheep
    - 1. Сору
    - 2. Paste to meander screen tab
  - v. Place the 1<sup>st</sup> sheep on one of the red oval
  - vi. We need to duplicate and have one to place on next red oval
  - vii. Rotate as needed
    - 1. Don't forget you can mirror
    - 2. Resize
    - 3. Flip
    - 4. Rotate
    - 5. Making each of the sheep a bit different from the last one
  - viii. Continue to place the sheep
- d. Joining sheep design to the meander
  - i. Zoom in
  - ii. Click on ESC to deselect the zoom
- e. Click on sheep
- f. Click on ReShape
  - i. Hold the left mouse button
  - ii. Hold the T key
  - iii. Now move the mouse to place the node with the meander.
  - iv. Touch spacebar to zoom to fit everything on screen.
  - v. Move object/sheep node to the meander node when connecting

Questions from Live Session

- 3. Lesson 3 Snowflake quilt
  - a. Click on ReShape
    - i. Click on Design
    - ii. Right mouse click and slit line on both sides of the V shape
  - b. Click on design CTL C copy
  - c. Paste the design on the meander anywhere design
    - i. We are going to fit the design in the space
    - ii. Resize the snowflake to fit the large red circle template
    - iii. Duplicate
      - 1. Fit

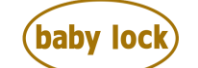

FOR THE LOVE OF SEWING

- 2. Rotate
- iv. Duplicate and repeat
- d. Go back to the snowflake tab
  - i. Split the small snowflake from the others
  - ii. Repeat putting it in the meander anywhere

Questions from live session

- 4. Lesson Single Snowflake
  - a. Transform the snowflake
  - b. Look at making designs with transform
  - c. Make the same design different
  - d. Set a design in the center of the design
    - i. Open space can be filled.
    - ii. Travel from the center out with movement of the nodes
    - iii. You may need to add a node to move the line
- 5. Looking at designs we made at the beginning of class
  - a. Add designs to the white space that you have
  - b. Play with transform
  - c. Save as new design
  - d. You have more designs that what we started with.
  - e. Nudge is a great feature CTL with arrows on the keyboard placing exactly where you want the design
    - i. When the line turns pink they are on top of each other
    - ii. You can move in all 4 directions with the arrows
- 6. Bringing in a design from Art & Stitch to Pro-Stitcher

Questions from live session

Happy Quilting!

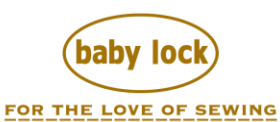